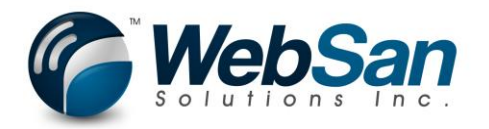

# <u>Setup & Usage for "CanadaPost</u> <u>AddressComplete Integration" App</u>

# Setup

Visit <u>CanadaPost - AddressComplete</u> to obtain your API Key. If you do not already have an AddressComplete account, you may "Start Your Free Trial". You will receive access to the AddressComplete service for a free trial.
 Download the Canada Post Mobile App for: Apple | Blackberry® | Android

| Address | Complete.            | Learn More                  | Pricing                 | Support        | Customers                    |       | My Account |
|---------|----------------------|-----------------------------|-------------------------|----------------|------------------------------|-------|------------|
|         | <b>Capture</b><br>Ma | e <b>the ri</b><br>ke the n | <b>ght a</b><br>nost of | ddres<br>every | <b>ss every</b><br>customer. | time. |            |
|         | TRY IT OUT           | Start typi                  | ng a stree              | t address o    | or postal code               |       | <          |
|         |                      | s                           | tart Your               | Free Trial     |                              |       |            |

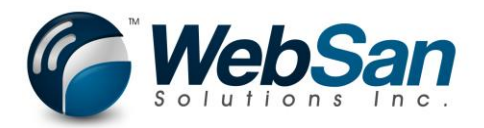

2. Once you have created your account, you will want to create a New Installation.

| _                  | Addra                                                                   |                                                             | mlata                                                         | <b>P</b> 11                      |                         |                   | Ŧ       |            | 6 O                                                                                                    |
|--------------------|-------------------------------------------------------------------------|-------------------------------------------------------------|---------------------------------------------------------------|----------------------------------|-------------------------|-------------------|---------|------------|----------------------------------------------------------------------------------------------------|
| 9                  | Addre                                                                   | ss <b>Com</b>                                               | piete                                                         | Dashbo                           | bard S                  | Settings & Billin | ng lopu | ip Support | Sign O                                                                                                    |
|                    |                                                                         |                                                             |                                                               |                                  |                         |                   |         |            |                                                                                                    |
| Tota               |                                                                         | 0                                                           |                                                               |                                  | Ê                       | ti ti ti ti       |         |            | Your Palanco                                                                                                    |
| TULA               | i Usay                                                                  | e                                                           |                                                               |                                  | L                       |                   |         |            | Tour Dalarice                                                                                                    |
| 0.06 -             |                                                                         |                                                             |                                                               |                                  |                         |                   |         |            | 0                                                                                                    |
| 0.04               |                                                                         |                                                             |                                                               |                                  |                         |                   |         |            |                                                                                                    |
|                    |                                                                         |                                                             |                                                               |                                  |                         |                   |         |            |                                                                                                    |
| 0.02 -             |                                                                         |                                                             |                                                               |                                  |                         |                   |         |            |                                                                                                    |
| 0 -                | 23                                                                      | 24                                                          | 25                                                            | 26                               | 27                      | 28                | 29      |            | Estimated expiry: 11/07/2017                                                                                                    |
|                    | Jun                                                                     | Jun                                                         | Jun                                                           | Jun                              | Jun                     | Jun               | Jun     |            |                                                                                                    |
| You                | r Addre                                                                 | essCom                                                      | plete In:                                                     | stallatio                        | ns                      |                   |         |            | Create New Install                                                                                                    |
| You<br>ck "        | r Addre                                                                 | essCom<br>e an api                                          | plete In:<br>key."                                            | stallatio                        | ns                      | Settings & Billi  | na Top  | up Support | Create New Install<br>Français                                                                                                    |
| You<br>ck "        | r Addre<br>create<br><i>Addre</i>                                       | essCom<br>e an api<br>ess <b>Com</b>                        | plete In:<br>key.″<br>plete.                                  | stallatio<br><sub>Dashbo</sub>   | ns                      | Settings & Billi  | ing Top | up Support | Create New Install<br>Français CANADA DE C<br>POST C<br>Sign                                                                                                    |
| You<br>ck "        | r Addre<br>create<br><i>Addr</i> e                                      | essCom<br>e an api<br>ess <b>Com</b>                        | plete In:<br>key.″<br>plete.                                  | stallatio<br>Dashbo              | INS<br>Dard             | Settings & Billi  | ng Top  | up Support | Create New Install                                                                                                    |
| You<br>ck "<br>Set | r Addre<br>create<br><i>Addre</i><br>up you                             | essCom<br>e an api<br>ess <b>Com</b><br>ur Addre            | plete In:<br>key."<br><b>plete.</b><br>ssComp                 | stallatio<br><sub>Dashbo</sub>   | ns<br><sup>bard</sup>   | Settings & Billi  | ng Top  | up Support | Create New Install<br>Français CANADA POST                                                                                                    |
| You<br>ck "<br>Set | r Addre<br>create<br><i>Addre</i><br>up you                             | essCom<br>e an api<br>ess <b>Com</b><br>ir Addre            | plete In:<br>key."<br><b>plete.</b><br>ssCom                  | Stallatio<br>Dashbo              | ns<br><sup>bard</sup>   | Settings & Billi  | ng Top  | up Support | Create New Install                                                                                                    |
| You<br>ck "<br>Set | r Addre<br>create<br><i>Addre</i><br>up you<br>. Enter                  | essCom<br>e an api<br>ess <b>Com</b><br>ur Addre<br>your UF | plete In:<br>key."<br>plete<br>ssComp                         | Stallatio<br>Dashbo<br>olete ins | ns<br>pard<br>stallatic | Settings & Billi  | ng Top  | up Support | Custom<br>Installation                                                                                                    |
| You<br>ck "<br>Set | r Addre<br>create<br><i>Addre</i><br>up you<br>. Enter<br>is is the web | essCom<br>e an api<br>ess <b>Com</b><br>ur Addre<br>your UF | plete In:<br>key."<br>plete<br>ssComp<br>RL<br>dressComplete  | stallatio<br>Dashbo<br>olete ins | ns<br>pard<br>stallatic | Settings & Billi  | ng Top  | up Support | Create New Install<br>Français<br>CANADA<br>POST<br>C<br>Sign<br>Sign<br>C<br>Custom<br>Installation<br>To implement a custom<br>installation of                                                                                                    |
| You<br>ck "<br>Set | r Addre<br>create<br><i>Addre</i><br>up you<br>. Enter<br>is is the web | essCom<br>e an api<br>ess <b>Com</b><br>ur Addre<br>your UF | plete In:<br>key."<br>plete.<br>ssComp<br>RL<br>dressComplete | stallatio<br>Dashbo<br>olete ins | oard<br>stallatic       | Settings & Billi  | ng Top  | up Support | Create New Install<br>Français CANADA prof<br>Post<br>Sign<br>Sign<br>Custom<br>Installation<br>To implement a custom<br>installation of<br>AddressComplete, skip th<br>setup and create an API k                                                              |
| You<br>ck "<br>Set | r Addre<br>create<br><i>Addre</i><br>up you<br>. Enter<br>is is the web | essCom<br>e an api<br>ess <b>Com</b><br>ur Addre<br>your UF | plete In:<br>key."<br>plete<br>ssComp<br>RL<br>dressComplete  | stallatio<br>Dashbo<br>olete ins | ns<br>pard<br>stallatic | Settings & Billi  | ng Top  | up Support | Create New Install<br>Français CANADA DO P<br>POST DO P<br>Sign<br>Sign<br>Custom<br>Installation<br>To implement a custom<br>installation of<br>AddressComplete, skip th<br>setup and create an API k<br>(for advanced users with<br>programming experience). |

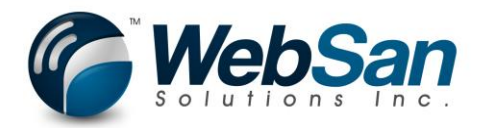

4. Name your API key and press Next.

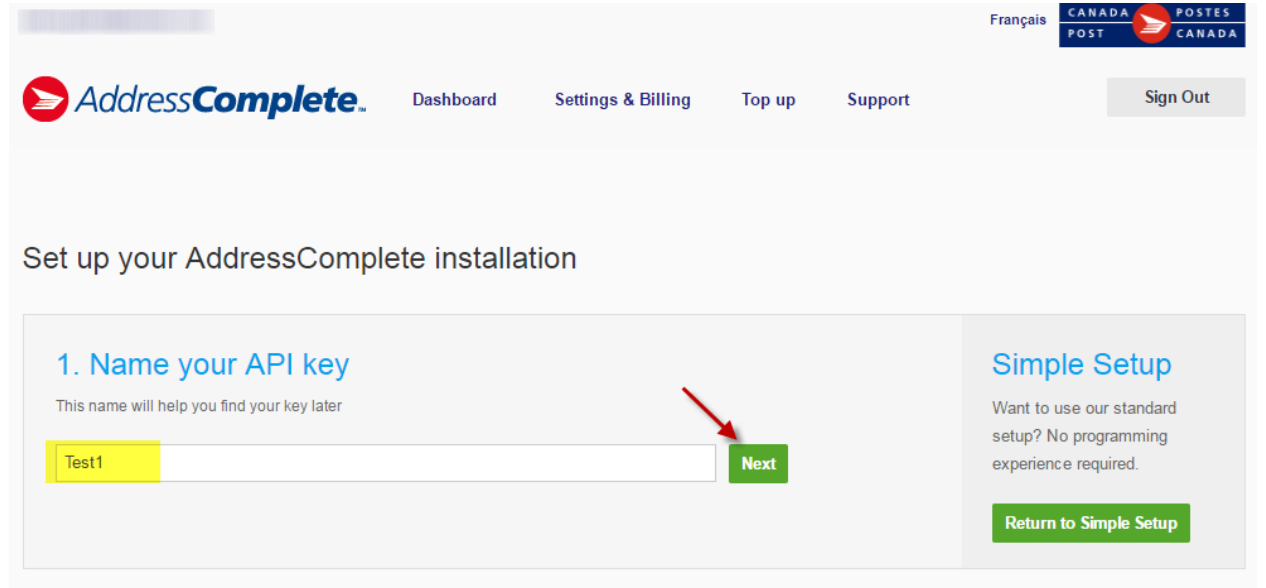

5. Your API key will be displayed in the general settings. Take note of your key as you will need it when setting up your CanadaPost AddressComplete integration application.

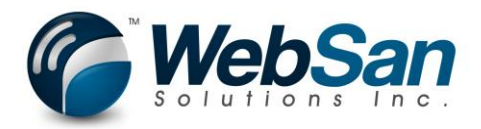

# Settings

| General Advanced                          |                                                                                                    |
|-------------------------------------------|----------------------------------------------------------------------------------------------------|
| Name<br>Test1                             | Helps you identify where this installation is being used, e.g., Site A Checkout                                          |
| Daily Limit (\$)<br>\$200.00<br>Unlimited | Select the maximum spend allowed in a day.                                                                               |
| Valid URLs Add                            | We strongly reccomend that you<br>restrict your installation to the<br>URLs on which you plan to use<br>AddressComplete. |
| IP Limiter<br>Off                         | Use this to restrict the number of<br>requests from any IP address<br>per day. Useful to stop abuse of<br>your service.  |
| API Key                                   |                                                                                                    |

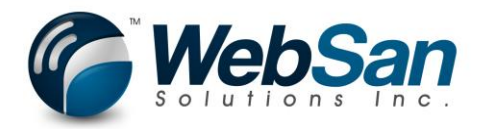

- 6. For additional options and information about the Canadapost AddressComplete application, please review the support information provided at: <u>CanadaPost</u> <u>Address Complete Support</u>
- 7. Assign User App Permissions by using the search function and typing "users" in the search field.

| <br>Dynami                                                                                                    | cs 365 🗸                          | Business Central            | Customers                 |                       |  |  |  |  |  |
|----------------------------------------------------------------------------------------------------|-----------------------------------|-----------------------------|---------------------------|-----------------------|--|--|--|--|--|
| CRONUS C                                                                                                    | Canada, Inc                       | SEARCH FOR PAGE O           | SEARCH FOR PAGE OR REPORT |                       |  |  |  |  |  |
| Customers:                                                                                                    |                                   | Searc Type page or report r | name to start search:     | Users                 |  |  |  |  |  |
| (Contraction of the second second sec | 00<br>atum Corpora<br>pert Townes | 2 search results:           | All Lists                 |                       |  |  |  |  |  |
|                                                                                                    |                                   | Search the help for 'u      | isers' ?                  |                       |  |  |  |  |  |
| Rel<br>Jess                                                                                                    | l <b>ecloud</b><br>se Homer       |                             | NAME                      | DEPARTMENT            |  |  |  |  |  |
|                                                                                                    |                                   |                             | Users                     | Administration/IT Adm |  |  |  |  |  |
|                                                                                                    |                                   |                             | ADCS Users                | Application Setup/War |  |  |  |  |  |
|                                                                                                    |                                   |                             |                           |                       |  |  |  |  |  |

#### 8. Drill into user.

|   | Dynamics 365 ${\scriptstyle \lor}$                  | Business Cen  | itral <sup>Cu</sup> | ustomers > Users                                              |                  |         |  |  |  |  |  |  |
|---|-----------------------------------------------------|---------------|---------------------|---------------------------------------------------------------|------------------|---------|--|--|--|--|--|--|
| C | C HOME ACTIONS NAVIGATE                             |               |                     |                                                               |                  |         |  |  |  |  |  |  |
| C | Get Users from Office Invite External<br>Accountant | New Edit View | Delete              | User<br>Groups<br>Permission Set by User<br>Groups<br>Process | Open in<br>Excel |         |  |  |  |  |  |  |
|   | VIEW-USERS + New                                    |               |                     |                                                               |                  |         |  |  |  |  |  |  |
|   | USER NAME                                           |               | FULL NAME           | Ξ                                                             |                  | STATE   |  |  |  |  |  |  |
|   | DEMOUSER                                            |               |                     |                                                               |                  | Enabled |  |  |  |  |  |  |
|   |                                                     |               |                     |                                                               |                  |         |  |  |  |  |  |  |

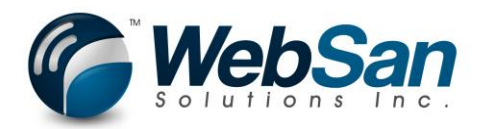

# 9. Add WS-ADDRCOMP permission set.

|   | Dynamics 3 | 65 ~               | Business Central | Custom | ers > Users > User Card              |                                            |  |  |  |  |
|---|------------|--------------------|------------------|--------|--------------------------------------|--------------------------------------------|--|--|--|--|
| ( | но номе    |                    |                  |        |                                      |                                            |  |  |  |  |
| ( | PERMISSION | N SET LOOK         | CUP              |        |                                      |                                            |  |  |  |  |
|   | E D30      | LE ID<br>65PREM SN | ng, edit         |        | NAME<br>D365 Service Management Edit | EXTENSION NAME                             |  |  |  |  |
|   | D30        | 65PREM SN          | AG, SETUP        |        | D365 Service Management Setup        |                                            |  |  |  |  |
|   | U D30      | 65PREM SN          | /IG, VIEW        |        | D365 Service Management View         |                                            |  |  |  |  |
|   | F LOO      | CAL                |                  |        | Country/region-specific func.        |                                            |  |  |  |  |
|   | SEC        | CURITY             |                  |        | Dynamics 365 User setup              |                                            |  |  |  |  |
|   | V SUI      | PER                |                  |        | This role has all permissions.       |                                            |  |  |  |  |
|   | AN         | ONYM. DA           | TA SHARER        |        | Anonymous Data Sharer                | _Exclude_AnonymizedDataSharing_            |  |  |  |  |
|   | QB         | DATAMIGR           | ATION            |        | QB Data Migration Permissions        | QuickBooks Data Migration                  |  |  |  |  |
|   | L ESS      | SENTIALBUS         | SINESSHEA        |        | Essential Business Headlines         | Essential Business Headlines               |  |  |  |  |
|   | LAT        | TE PAYMEN          | IT PREDICT       |        | Late payment predictor               | _Exclude_Late Payment Predictor_           |  |  |  |  |
|   | QU         | ICKBOOKS           | DESKTOPSYN       |        | QuickBooks Desktop Synchroniza       | _Exclude_QuickBooksDesktopSynchronization_ |  |  |  |  |
|   | QB         | ODATAMIC           | GRATION          |        | QBO Data Migration Permissions       | QuickBooks Online Data Migration           |  |  |  |  |
|   | DY         | NAMICSGP           | DATAMIGRAT       |        | Dynamics GP Data Migration           | Dynamics GP Data Migration                 |  |  |  |  |
|   | ws         | ADDRCOM            | MP               |        | WS - AddressComplete                 | CanadaPost AddressComplete Integration     |  |  |  |  |
|   | SAL        | ESANDIN            | /ENTORYFOR       |        | Sales And Inventory Forecast         | Sales and Inventory Forecast               |  |  |  |  |
|   | AZI        | UREEVENTE          | EMITTER          |        | AzureEventEmitter Permissions        | _Exclude_AzureEventEmitter_                |  |  |  |  |
|   | PA         | YPALSTAN           | DARD             |        | MSWallet Permissions                 | Microsoft Pay                              |  |  |  |  |
|   | IMA        | AGE ANALY          | /ZER             |        | Image Analyzer                       | Image Analyzer                             |  |  |  |  |
|   |            |                    |                  |        |                                      |                                            |  |  |  |  |

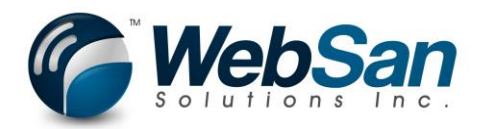

# 10. Navigate to Assisted Setup.

|   | Dynamics 365   ~      | Business Central       | Customers > Users > User Card |                                          |
|---|-----------------------|------------------------|-------------------------------|------------------------------------------|
| C | HOME ACTIONS MANAGE   | SEARCH FOR PAGE O      | )R REPORT                     |                                          |
| C | Edit New              | Type page or report    | name to start search:         | assisted                                 |
|   | Manage Process        | 2 search results:      | All Lists                     |                                          |
|   | EDIT - USER CARD      |                        |                               |                                          |
|   | General               | Search the help for 'a | assisted' ?                   |                                          |
|   | User Name             |                        | NAME                          | DEPARTMENT                               |
|   | Full Name             |                        | Assisted Setup                | Setup & Extensions                       |
|   | Web Service Access >  |                        | Assisted Setup                | Administration/Application Setup/General |
|   | Office 365 Authentica | tior                   |                               |                                          |
|   | User Groups           | _                      |                               |                                          |
|   | CODE                  |                        | NAME                          | СОМ                                      |

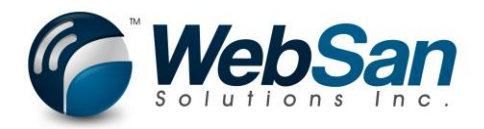

# 11. Launch AddressComplete Integration Setup

|   | Dynamics 365 V Business Central Cu       | stomers > User > User Card > Assisted Setup |                   | م             | $\odot$ | Ē |  |  |  |  |  |  |
|---|------------------------------------------|---------------------------------------------|-------------------|---------------|---------|---|--|--|--|--|--|--|
| C | C HOME ACTIONS                           |                                             |                   |               |         |   |  |  |  |  |  |  |
| c | VIEW - ASSISTED SETUP                    |                                             |                   |               |         |   |  |  |  |  |  |  |
|   |                                          |                                             |                   |               |         |   |  |  |  |  |  |  |
|   | NAME                                     |                                             | STATUS            |               |         |   |  |  |  |  |  |  |
|   | Migrate business data                    |                                             | Not Completed     |               |         |   |  |  |  |  |  |  |
|   | Set up sales tax                         | Completed                                   |                   |               |         |   |  |  |  |  |  |  |
|   | Set up cash flow forecast                | Completed                                   | Completed         |               |         |   |  |  |  |  |  |  |
|   | Set up approval workflows                |                                             | Not Completed     | Not Completed |         |   |  |  |  |  |  |  |
|   | Set up a customer approval workflow      |                                             | Not Completed     |               |         |   |  |  |  |  |  |  |
|   | Set up email                             |                                             | Not Completed     |               |         |   |  |  |  |  |  |  |
|   | Set up email logging                     |                                             | Not Completed     |               |         |   |  |  |  |  |  |  |
|   | Set up your Business Inbox in Outlook    |                                             | Not Completed     |               |         |   |  |  |  |  |  |  |
|   | Set up reporting data                    |                                             | Not Completed     |               |         |   |  |  |  |  |  |  |
|   | Set up an item approval workflow         |                                             | Not Completed     |               |         |   |  |  |  |  |  |  |
|   | Set up a payment approval workflow       |                                             | Not Completed     |               |         |   |  |  |  |  |  |  |
|   | Set up Dynamics 365 for Sales connection |                                             | Not Completed     |               |         |   |  |  |  |  |  |  |
|   | Invite External Accountant               |                                             | Not Completed     |               |         |   |  |  |  |  |  |  |
|   | Set up consolidation reporting           |                                             | Not Completed     |               |         |   |  |  |  |  |  |  |
|   | AddressComplete Integration Setup        |                                             | ··· Not Completed |               |         |   |  |  |  |  |  |  |

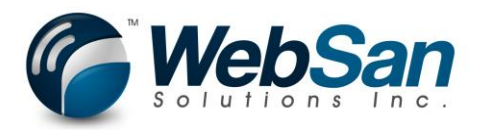

### 12. Click Next to begin setup.

WSI0004 SETUP WIZARD

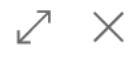

WELCOME TO THE ADDRESS COMPLETE INTEGRATION SETUP WIZARD.

To be able to use the AddressComplete address validation service provided by CanadaPost, you need to supply your API key information.

LET'S GO!

Choose Next so you can configure your AddressComplete integration.

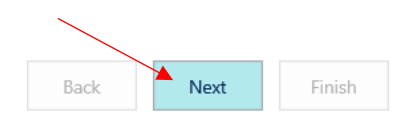

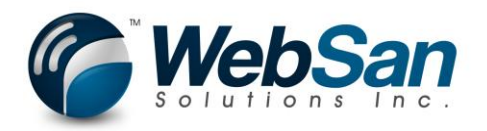

# 13. Enter API Key provided by CanadaPost Address complete.

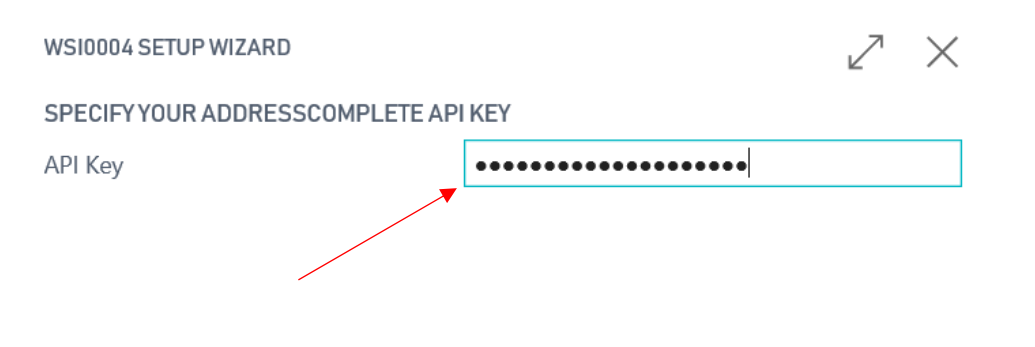

| Back | Next | Finish |
|------|------|--------|
|      |      |        |
|      |      |        |

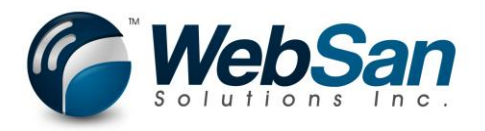

#### Select your options and press next to continue.

| WSI0004 SETUP WIZARD                              | $\swarrow$ | $\times$ |        |  |  |  |  |
|---------------------------------------------------|------------|----------|--------|--|--|--|--|
| SPECIFY YOUR ADDRESSCOMPLETE INTEGRATION OPTIONS. |            |          |        |  |  |  |  |
| Maximum Suggestions                               |            | $\sim$   |        |  |  |  |  |
| Maximum Results                                   | 5          |          | $\sim$ |  |  |  |  |
| Reuse Found                                       |            |          |        |  |  |  |  |
| Address Language                                  | System     |          | $\sim$ |  |  |  |  |

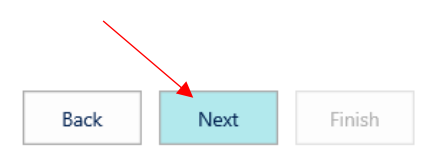

Maximum Suggestions - The maximum number of autocomplete suggestions to return from the AddressComplete API.

Maximum Results - The maximum number of retrievable address results to return.

Reuse Found - This feature will re-use a previously found address if possible instead of making a new request to the AddressComplete service. This can save you money because you will not be charged for an API address lookup in this case.

Address Language - Address Language

This option will attempt to use the selected language option for the address information. If the chosen language is not available, the first language returned by the service will be used.

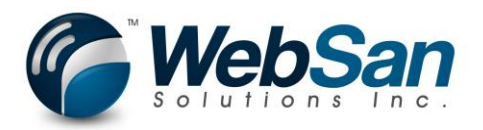

Complete the setup by selecting Finish.

WSI0004 SETUP WIZARD

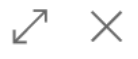

THAT'S IT!

Choose Finish to complete the AddressComplete integration setup.

HelpLbl

To learn more about the AddressComplete i...

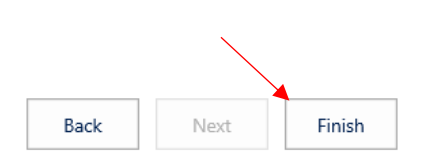

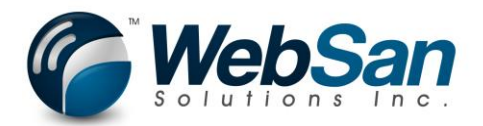

# Usage

The AddressComplete integration will allow you to search for and validate addresses throughout Microsoft D365 Business Central.

Customer Address - Use the magnifying glass to search for Customers.

| III Dynamics 365 🗸  | Business Central                          |                                                   | ٩        | 0                           | ۲ | ? | 8 |
|---------------------|-------------------------------------------|---------------------------------------------------|----------|-----------------------------|---|---|---|
| CRONUS Canada, Inc. | SEARCH FOR PAGE OR REPORT                 | Z                                                 | $\times$ |                             |   |   |   |
|                     | Type page or report name to start search: | omers                                             | ×        |                             |   | R |   |
| HEADLINE            | 6 search results: All Lists Tasks         |                                                   |          |                             |   |   |   |
| Good mor            | Search the help for 'customers' ?         |                                                   |          | ish Flows<br>stained Earnin |   |   |   |
|                     | NAME                                      | DEPARTMENT                                        |          |                             |   |   |   |
|                     | Customers                                 | Home                                              |          |                             |   |   |   |
| 0.0                 | Customers                                 | Sales                                             |          |                             |   |   |   |
|                     | Customers                                 | Departments/Financial Management/Receivables      |          |                             |   |   |   |
| Activities          | Customers                                 | Departments/Sales & Marketing/Sales               |          |                             |   |   |   |
| SALES THIS MONTH    | Customers                                 | Departments/Sales & Marketing/Order Processing    |          |                             |   |   |   |
| +                   | Create Contacts from Customers            | Administration/II Administration/Contact Creation |          |                             |   |   |   |
| \$2,863             | \$100,936 \$79,148                        |                                                   |          |                             |   |   |   |
|                     | See more                                  |                                                   |          |                             |   |   |   |

Drill into the Customer for which you would like to validate their address.

|   | Dyna   | amics 365 ${\scriptstyle \lor}$        | Busin     | ess Central                   | Cus      | stomers                            |               |                             |   |                                            |                               | Q                                        | 0 | ۲.<br>۱                     | ۲ | ?        | 8 |
|---|--------|----------------------------------------|-----------|-------------------------------|----------|------------------------------------|---------------|-----------------------------|---|--------------------------------------------|-------------------------------|------------------------------------------|---|-----------------------------|---|----------|---|
| ( | HOME   | ACTIONS NAVIGATE                       | REPORT    |                               |          |                                    |               |                             |   |                                            |                               |                                          |   |                             |   |          |   |
| C | New    | Edit View Delete                       | Statement | Sales Sales                   | Sales S  | ales Credit Reminder               | Contact Appro | vals Open in                |   |                                            |                               |                                          |   |                             |   |          |   |
| 1 | New    | Manage                                 | Report    | N                             | ew Docum | nent                               | Customer      | Page                        |   |                                            |                               |                                          |   |                             |   |          | ^ |
| ( | VIEW - | CUSTOMERS + N                          | lew       |                               |          |                                    |               |                             |   |                                            |                               |                                          | I | jāt 🔡                       | Q | $\times$ | < |
|   |        | 10000<br>Adatum Corpo<br>Robert Townes | oration   | 0.00<br>0.00                  |          | 20000<br>Trey Researc<br>Helen Ray | h             | <b>4,908.72</b><br>4,908.72 | 6 | 30000<br>School of Fine Art<br>Meagan Bond | <b>85,401.00</b><br>85,401.00 | 40000<br>Alpine Ski House<br>Ian Deberry |   | <b>6,363.11</b><br>6,363.11 |   |          |   |
| • | 8      | 50000<br>Relecloud<br>Jesse Homer      |           | <b>14,026.43</b><br>14,026.43 |          |                                    |               |                             |   |                                            |                               |                                          |   |                             |   |          |   |
| S |        |                                        |           |                               |          |                                    |               |                             |   |                                            |                               |                                          |   |                             |   |          |   |

Press the Address Validate action. The current Address information will be fed into the AddressComplete address verification page for validation.

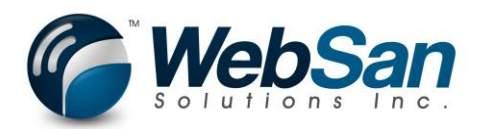

|   | Dynamics 365 v                                | Business Centr                                                                 | al Custom                         | ers > 20000 · Tre                                 | ey Research                                |                                  |                |                          |
|---|-----------------------------------------------|--------------------------------------------------------------------------------|-----------------------------------|---------------------------------------------------|--------------------------------------------|----------------------------------|----------------|--------------------------|
|   |                                               | Special Prices                                                                 | & Discounts                       |                                                   |                                            |                                  |                |                          |
| C | HOME ACTIONS NAVIGATE                         | REPORT MAN                                                                     | IAGE                              |                                                   |                                            |                                  |                |                          |
| C | Edit New Address Sal<br>Validate Validate Quo | es Sales<br>Invoice Reminder<br>New Document                                   | Memo<br>Send Ap<br>Requ           | proval Cancel Approva<br>Request<br>Request Appro | Create a Flow<br>See my Flows<br>Approvals | Bank Ship-te<br>Accounts Address | Contact Attach | iments Account<br>Detail |
|   | EDIT - CUSTOMER CARD                          | ~                                                                              |                                   |                                                   |                                            |                                  |                |                          |
|   | 20000 · Tr                                    | ey Resea                                                                       | rch                               |                                                   |                                            |                                  |                |                          |
|   | General                                       |                                                                                |                                   |                                                   |                                            |                                  |                |                          |
|   | Name                                          | Tre                                                                            | ey Research                       |                                                   |                                            |                                  | Total Sales    |                          |
|   |                                               |                                                                                |                                   |                                                   |                                            |                                  |                |                          |
|   | Dynamics 365 🗸 🛛 Bu                           | usiness Central                                                                | Customers > Us                    | ers > User Card >                                 | Customers > 20                             | 000 · Trey Researc               | h              |                          |
| C |                                               | Special Prices           PORT         MAN, HOME                                |                                   |                                                   |                                            |                                  |                |                          |
| C | Edit Delete Address Sales a<br>Manage Process | Sales Order<br>Sales Credit<br>Sales Credit<br>Reminder<br>New Document Manage | Refine Cancel<br>Address Lookup A | Select<br>ddress                                  |                                            |                                  |                | ~                        |
|   | EDIT - CUSTOMER CARD                          | EDIT                                                                           | - WSI0004 SEAR                    | CH - CA CP A 27681                                |                                            |                                  |                | 2                        |
|   | 20000 · Trev                                  | Resea sear                                                                     | ch                                |                                                   | 1950 Mea                                   | adowvale Blvd.                   |                |                          |
|   | General                                       | Cour                                                                           | ntry                              |                                                   | CA                                         |                                  |                |                          |
|   | Name                                          | Tre                                                                            | TEXT                              |                                                   | DESCRIPTION                                |                                  | REFINE         |                          |
|   | Balance (LCY)                                 |                                                                                | 1950 Meadowva                     | le Blvd                                           | Mississauga, ON                            | L 15N 819                        |                |                          |
|   | Balance Due (LCY)                             |                                                                                | 1000 meadonna                     |                                                   | inississadga, eri                          |                                  |                |                          |
|   | Credit Limit (LCY)                            |                                                                                |                                   |                                                   |                                            |                                  |                |                          |
|   | Blocked                                       |                                                                                |                                   |                                                   |                                            |                                  |                |                          |
|   | Address & Contact                             |                                                                                |                                   |                                                   |                                            |                                  |                |                          |
|   | ADDRESS                                       |                                                                                |                                   |                                                   |                                            |                                  |                | Close                    |
|   | Address                                       | 195                                                                            |                                   |                                                   |                                            |                                  |                | Close                    |

If you are satisfied that the correct address has been selected and you wish to update the customer address information with the address information provided from this service, press the Select Address action.

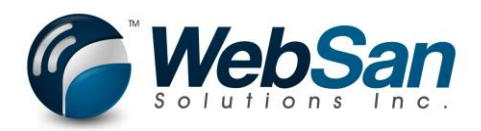

|   | Dynamics 365 v        | Business Central                   | Customers > l      | Jsers ≻ User Card | > Custom   | ners > 20000 · Trey Resear | rch    |       |
|---|-----------------------|------------------------------------|--------------------|-------------------|------------|----------------------------|--------|-------|
| C |                       | Special Prices                     |                    |                   |            |                            |        |       |
| _ | HOME ACTIONS NAVIGATE | REPORT MAN                         | HOME               |                   |            |                            |        |       |
| C |                       | Sales Credit                       | là 🔢 🗙             |                   |            |                            |        |       |
|   | Validate Quo          | es Sales<br>ote Invoice 📳 Reminder | Address Lookup     | Address           |            |                            |        |       |
|   |                       | New Document                       | Manage Process     |                   |            |                            |        |       |
|   | EDIT - CUSTOMER CARD  |                                    | EDIT - WSI0004 SEA | ARCH - CAICPAI276 | 81         |                            |        | 2     |
|   | 20000 . Tr            | av Docoo                           |                    |                   |            |                            |        |       |
|   | 20000 . 116           | ey kesea                           | Search             |                   |            | 1950 Meadowvale Blvd.      |        |       |
|   | General               |                                    | Country            |                   |            | CA                         |        |       |
|   | Name                  | Tre                                |                    |                   |            |                            |        |       |
|   | Balance (LCY)         |                                    | TEXT               |                   | DESC       | RIPTION                    | REFINE |       |
|   |                       |                                    | 1950 Meadow        | vale Blvd         | ··· Missis | ssauga, ON, L5N 8L9        |        |       |
|   | Credit Limit (LCV)    |                                    |                    |                   |            |                            |        |       |
|   | Placked               |                                    |                    |                   |            |                            |        |       |
|   | DIOCKEU               |                                    |                    |                   |            |                            |        |       |
|   | Address & Contact     |                                    |                    |                   |            |                            |        |       |
|   | ADDRESS               |                                    |                    |                   |            |                            |        |       |
|   | Address               | 195                                |                    |                   |            |                            |        | Close |

If you have an address selected and press close, you will be asked if you wish to use the selected address.

|   | Dynamics 365 🗸            | Business Centra                                     | Custom              | ers > Users >                   | User Card   | > Custon   | ners > 20000 · Tre | ey Research |              |
|---|---------------------------|-----------------------------------------------------|---------------------|---------------------------------|-------------|------------|--------------------|-------------|--------------|
| C |                           | Special Prices REPORT MAN                           | HOME                |                                 |             |            |                    |             |              |
| C | Edit New Address Validate | les Sales Order<br>Sales Credit<br>Invoice Reminder | View Refin<br>Addre | Cancel Select<br>Lookup Address |             |            |                    |             |              |
|   |                           |                                                     | Manage              | Process                         |             |            |                    |             | ^            |
|   | EDIT - CUSTOMER CARD      |                                                     | EDIT - WSIC         | 004 SEARCH - (                  | CAICPIAI276 | 81         |                    |             | 2            |
|   | 20000 · Tr                | ey Resea                                            | Search              |                                 |             |            | 1950 Meadowvale    | e Blvd.     |              |
|   | General                   | 5                                                   | Country             |                                 |             |            | CA                 |             |              |
|   | Name                      | Tre                                                 | TEYT                |                                 |             | DESC       | RIPTION            | RECINE      |              |
|   | Balance (LCY)             |                                                     |                     |                                 |             | DESC       |                    | INC.        |              |
|   | Balance Due (LCY)         |                                                     | 1950 1              | Aeadowvale Blv                  | d           | ···· Missi | ssauga, ON, L5N 81 | L9          |              |
|   | Credit Limit (LCY)        |                                                     |                     |                                 |             |            |                    |             |              |
|   | Blocked                   |                                                     |                     |                                 |             |            |                    |             |              |
|   | Address & Contact         |                                                     |                     |                                 |             |            |                    |             | $\mathbf{i}$ |
|   | ADDRESS                   |                                                     |                     |                                 |             |            |                    |             |              |
|   | Address                   | 195                                                 |                     |                                 |             |            |                    |             | Close        |

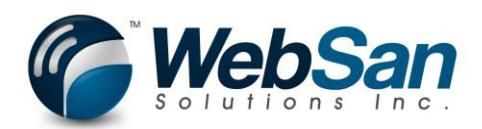

|   | Dynamics 365 V Business Cen        | tral Customers > Users > User Card >                        | Customers > 20000 · Trey Research |       |
|---|------------------------------------|-------------------------------------------------------------|-----------------------------------|-------|
| C | HOME ACTIONS NAVIGATE REPORT M     | ICES HOME                                                   |                                   |       |
| C | Edit New Address Validate Validate | der<br>edit<br>View Refine Cancel<br>Address Lookup Address |                                   |       |
|   | Manage Process New Document        | Manage Process                                              |                                   | ~     |
|   | EDIT - COSTOMER CARD               | EDIT - WSIUUU4 SEARCH - CAJCPJAJ2768                        |                                   | ∠'    |
|   | 20000 · Trey Rese                  | a Search                                                    | 1950 Meadowvale Blvd              |       |
|   | General                            | Country                                                     | CA                                |       |
|   | Name                               | Tre                                                         |                                   |       |
|   | Balance (LCY)                      |                                                             | use the selected address?         |       |
|   | Balance Due (LCY)                  |                                                             |                                   |       |
|   | Credit Limit (LCY)                 |                                                             |                                   |       |
|   | Blocked                            |                                                             | Yes No                            |       |
|   | Address & Contact                  |                                                             |                                   |       |
|   | ADDRESS                            |                                                             |                                   | Close |
|   | Address                            | 195                                                         |                                   |       |

If you choose No, the address information will not be updated within D365 Business Central and your API key will not be charged for a lookup. Selecting Yes will update the address information in D365 Business Central based on the data provided from the CanadaPost AddressComplete API.

#### **Revising Addresses**

When you are on the AddressValidate page, you can adjust your search criteria. The Country is defaulted based on the address information provided by D365 Business Central. But, you can change this to any country code defined in your D365 Business Central environment. Let's try changing the Country on your previous example to "US".

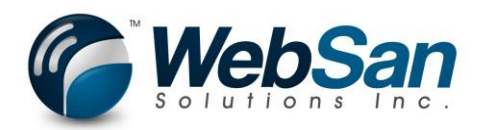

|   | Dynamics 365       |                   | Busin              | ess Centra     | al Ci  | ustomer           | s > U            | sers >            | User Ca  | rd > C  | ustom | ers > 20000 · | Trey Resea | rch    |       |     |
|---|--------------------|-------------------|--------------------|----------------|--------|-------------------|------------------|-------------------|----------|---------|-------|---------------|------------|--------|-------|-----|
| C | HOME ACTIONS N     | IAVIGATE          | REPORT             | Special Prices | HOME   |                   |                  |                   |          |         |       |               |            |        |       |     |
| C | Edit New Addr      | ress Sale<br>Quot | s Sales<br>Invoice | Sales Order    | View   | Refine<br>Address | Cancel<br>Lookup | Select<br>Address |          |         |       |               |            |        |       | ext |
|   | EDIT - CUSTOMER C  | ARD               |                    |                | EDIT - | - WSI000          | 04 SEA           | RCH - U           | IS US EN | IG VA-R | ІСНМС | DNDBLVD-MI    | EADOWDAL   | .E-    | <br>2 | I   |
|   | 20000 ·            | Tre               | ey R               | lesea          | Searc  | h                 |                  |                   |          |         |       | 1950 Meadow   | vale Blvd  |        |       |     |
|   | General            |                   | 5                  |                | Coun   | try               |                  |                   |          |         |       | US            |            |        |       |     |
|   | Name               |                   |                    | Tre            | 1      | TEXT              |                  |                   |          |         | DESCI | RIPTION       |            | REFINE |       |     |
|   | Balance (LCY)      |                   |                    |                | I      | Meadow            | dale Bl          | vd                |          |         | Richm | iond VA 23234 | - 1069 Ad  | . >    |       |     |
|   | Credit Limit (LCY) |                   |                    |                |        |                   |                  |                   |          |         |       |               |            |        |       |     |
|   | Blocked            |                   |                    |                |        |                   |                  |                   |          |         |       |               |            |        |       |     |
|   | Address & Cont     | tact              |                    |                |        |                   |                  |                   |          |         |       |               |            |        |       |     |
|   | ADDRESS            |                   |                    |                |        |                   |                  |                   |          |         |       |               |            |        | Close |     |
|   | Address            |                   |                    | 195            |        |                   |                  |                   |          |         |       | 7             |            |        |       |     |
|   |                    |                   |                    |                |        |                   |                  |                   |          |         |       |               | 1 1 N 1    |        |       |     |

You are now presented with options to choose based on your Search string. Let's adjust the search string to be Queen Street.

| Dynamics 365 🗸 🛛 Business Centr       | Customers > Users > User Card > Customers > 20000 • Trey Research                                                    |
|---------------------------------------|----------------------------------------------------------------------------------------------------|
| C HOME ACTIONS NAVIGATE REPORT MAI    | номе                                                                                                    |
| C C C C C C C C C C C C C C C C C C C | View Refine Cancel Select<br>Address Lookup Address<br>Manage Process                                                |
| EDIT - CUSTOMER CARD                  | EDIT - WSI0004 SEARCH - USIUSIENGIMA-WORCESTERST-QUEEN-                                                              |
| 20000 · Trey Resea                    | Search Queen Street                                                                                                  |
| Name                                  | TEXT DESCRIPTION REFINE                                                                                              |
|                                       | Queen St     ···     Southington CT 06489 - 1593     >       Queen St     ···     Worrgeter M4 - 240 Addresses     > |
| Credit Limit (LCY)                    | Queen Street Ext     ···     Gorham ME 04038 - 296 Addre >                                                           |
| Blocked                               | Queen St ··· Northumberland PA 17857 - 1 >                                                                           |
| Address & Contact                     | Queen Street Ext ···· Reedsville PA 1/084 - 50 Addre >                                                               |
| ADDRESS                               |                                                                                                    |
| Address 19                            |                                                                                                    |
|                                       | Contact Name Helen Ray                                                                                               |

Refine column becomes populated in this case. The refine column indicates that this address line displayed does not map to one specific address but a set of addresses. We will need to refine this information to get down to a single address. Choose the line that matches the address we want and press on the Refine Address action.

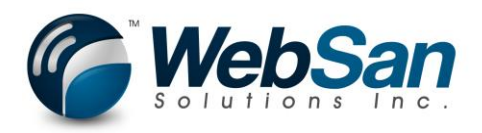

|       | Dynamics 365 v Business Cent                          | ral     | Customers > Users 2                                          | > User Card > | Custom                    | ners 🗧 20000 · Trey Resear | ch     |           |  |  |
|-------|-------------------------------------------------------|---------|--------------------------------------------------------------|---------------|---------------------------|----------------------------|--------|-----------|--|--|
| C     | HOME ACTIONS NAVIGATE REPORT MA                       | N. HOME |                                                              |               |                           |                            |        |           |  |  |
| C<br> | Edit New Delete Address Sales Sales Reminder Reminder | it View | Refine Cancel Select<br>Address Lookup Address               | t<br>ss       |                           |                            |        | ext       |  |  |
|       | Manage Process New Document                           | Manage  | Process                                                      |               |                           |                            |        | ^         |  |  |
|       | EDIT - CUSTOMER CARD                                  | EDIT    | EDIT - WSI0004 SEARCH - USIUS ENG ME-GORHAMEXT-QUEEN_STREET- |               |                           |                            |        |           |  |  |
|       | 20000 · Trey Resea                                    | ) Sear  | ch                                                           |               |                           | Queen Street               |        |           |  |  |
|       | General                                               | Cou     | ntry                                                         |               |                           | US                         |        |           |  |  |
|       | Name                                                  | .e.     | TEVT                                                         |               | DECO                      | NULTION                    | DEEINE |           |  |  |
|       |                                                       |         | IEXI                                                         |               | DESU                      | RIPTION                    | REFINE |           |  |  |
|       |                                                       |         | Queen St                                                     |               | South                     | nington CT 06489 - 1593    | >      |           |  |  |
|       |                                                       |         | Queen St                                                     |               | Wore                      | ester MA - 240 Addresses   | >      |           |  |  |
|       |                                                       |         | Queen Street Ext                                             |               | • Gorha                   | am ME 04038 - 296 Addre    | >      |           |  |  |
|       | Blocked                                               |         | Queen St                                                     |               | <ul> <li>North</li> </ul> | numberland PA 17857 - 1    | >      |           |  |  |
|       |                                                       |         | Queen Street Ext                                             |               | Reeds                     | sville PA 17084 - 50 Addre | >      |           |  |  |
|       | Address & Contact                                     |         |                                                              |               |                           |                            |        |           |  |  |
|       | ADDRESS                                               |         |                                                              |               |                           |                            |        | Close     |  |  |
|       | Address 1                                             | 95      |                                                              |               |                           |                            |        |           |  |  |
|       | Address 2                                             |         |                                                              |               | И                         | Contact Name               |        | Helen Ray |  |  |

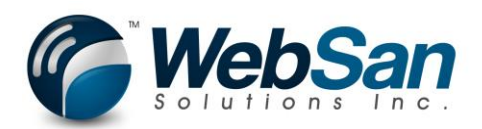

| Dynamics 365 v Business Centra   | Customers > Users > L      | Jser Card > Customers > 20000 · Trey Resear | h                 |
|----------------------------------|----------------------------|---------------------------------------------|-------------------|
| HOME ACTIONS NAVIGATE REPORT MAN | HOME                       |                                             |                   |
| C New Address Sales Credit       | View Refine Cancel Address |                                             | ext               |
| EDIT - CUSTOMER CARD             | EDIT - WSI0004 SEARCH - US | USIENGIME-GORHAMEXT-QUEEN_STREET-           | 2                 |
| 20000 · Trey Resea               | Search                     | Queen Street                                |                   |
| General                          | Country                    | US                                          |                   |
| Name Tre                         | TEXT                       | DESCRIPTION                                 | REFINE            |
| Balance (LCY)                    | 104 Queen Street Ext       | ···· Gorham ME 04038                        |                   |
| Balance Due (LCY)                | 106 Queen Street Ext       | ··· Gorham ME 04038                         |                   |
| Credit Limit (LCY)               | 108 Queen Street Ext       | ···· Gorham ME 04038                        |                   |
| Blocked                          | 110 Queen Street Ext       | ···· Gorham ME 04038                        |                   |
|                                  | 112 Queen Street Ext       | ···· Gorham ME 04038                        |                   |
| Address & Contact                | 114 Queen Street Ext       | ···· Gorham ME 04038                        |                   |
| ADDRESS                          | 116 Queen Street Ext       | ···· Gorham ME 04038                        |                   |
| Address 195                      | 118 Queen Street Ext       | Gorham ME 04038                             |                   |
| Address 2                        | 120 Queen Street Ext       | Gorham ME 04038                             | n B               |
| City                             | 122 Queen Street Ext       | Gornam ME 04038                             |                   |
| City                             | 124 Queen Street Ext       | Gorbam ME 04038                             |                   |
| State ON                         | 120 Queen Street Ext       | Gorban ME 04038                             | ~ <sup>1.ra</sup> |
| Post Code L5N                    |                            |                                             |                   |
| Country/Region Code CA           |                            |                                             | Close             |
| Show on Map                      | _                          |                                             |                   |

You will be presented with all address options that are available for the previously selected address. Either adjust the search parameter to begin a new address search or select the correct address. Press either the Select Address option to choose this address or click the Cancel Lookup to cancel your address search.

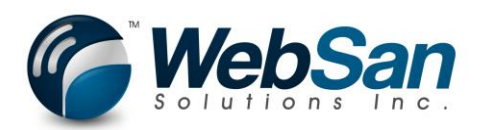

| Dynamics 365 \vee 🛛 Business Centra                                                                                | Customers > Users > 1             | User Card ≻ C | Customers > 20000 · Trey Re | esearch |              |
|----------------------------------------------------------------------------------------------------|-----------------------------------|---------------|-----------------------------|---------|--------------|
| C HOME ACTIONS NAVIGATE REPORT MAN                                                                                 | HOME                              |               |                             |         |              |
| C New Edit Delete Address Sales Sales Sales Credit Sales Credit Quote Invoice Reminder Manage Process New Document | View Refine Cancel Address Select |               |                             |         | ext          |
| EDIT - CUSTOMER CARD                                                                                               | EDIT - WSI0004 SEARCH - US        | 5 US ENG ME-0 | GORHAMEXT-QUEEN_STRE        | EET- 2  | 2            |
| 20000 · Trey Resea                                                                                                 | Search                            |               | Queen Street                |         | ~            |
| General                                                                                                    | Country                           |               | US                          |         |              |
| Name                                                                                                    | TEXT                              |               | DESCRIPTION                 | REFINE  | - 1          |
| Balance (LCY)                                                                                                    | 104 Queen Street Ext              |               | Gorham ME 04038             |         |              |
| Balance Due (LCY)                                                                                                  | 106 Queen Street Ext              |               | Gorham ME 04038             |         |              |
| Credit Limit (LCY)                                                                                                 | 108 Queen Street Ext              |               | Gorham ME 04038             |         |              |
| Blocked                                                                                                    | 110 Queen Street Ext              |               | Gorham ME 04038             |         |              |
|                                                                                                    | 112 Queen Street Ext              |               | Gorham ME 04038             |         |              |
| Address & Contact                                                                                                  | 114 Queen Street Ext              |               | Gorham ME 04038             |         |              |
| ADDRESS                                                                                                    | 116 Queen Street Ext              |               | Gorham ME 04038             |         | - 1          |
| Address 195                                                                                                    | 118 Queen Street Ext              |               | Gorham ME 04038             |         | - 1          |
| Addross 2                                                                                                    | 120 Queen Street Ext              |               | Gorham ME 04038             |         | n P          |
|                                                                                                    | 122 Queen Street Ext              | •••           | Gorham ME 04038             |         |              |
| City                                                                                                    | 124 Queen Street Ext              | •••           | Gorham ME 04038             |         |              |
| State ON                                                                                                    | 126 Queen Street Ext              |               | Gorham ME 04038             |         | <b>∩.</b> ra |
| Post Code                                                                                                    |                                   |               |                             |         |              |
| Country/Region Code CA                                                                                             |                                   |               |                             |         | Close        |
| Show on Map                                                                                                    |                                   |               |                             |         | _            |

Note: You will not be able to click the close button if you have a "refine" address selected. If you want to close the page without looking up an address press the Cancel Lookup action. Otherwise, press refine address to refine the address.

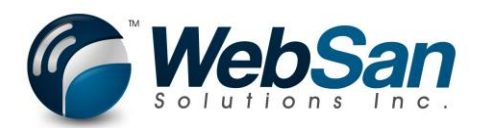

Address & Contact

| - 888 - | Dynamics 365 \vee 🛛 Business Centr      | Customers > Users > User Card > Customers > 20000 · Trey Research |
|---------|-----------------------------------------|-------------------------------------------------------------------|
|         | Special Price                           |                                                                   |
| C       |                                         |                                                                   |
| С       | New Sales Orde                          |                                                                   |
|         | Edit Address Sales Sales Sales Reminder | View Refine Cancel Select<br>Address Lookup Address               |
| -       |                                         | Manage Process                                                    |
|         | EDIT - CUSTOMER CARD                    | EDIT - WSI0004 SEARCH - USIUSIENGIME-GORHAMEXT-QUEEN_STREET-I2    |
|         | 20000 Tray Deces                        |                                                                   |
|         | 20000 · Trey Resea                      | Search Queen Street                                               |
|         | General                                 | Country US                                                        |
|         | Name                                    |                                                                   |
|         | Balance (LCY)                           | TEXT                                                              |
|         | Balance Due (LCY)                       | 104 Queer 1 The selected address must be refined.                 |
|         | Credit Limit (LCY)                      | 108 Quee                                                          |
|         | Blocked                                 | 110 Queer ОК                                                      |
|         |                                         | 112 Queen                                                         |
|         | Address & Contact                       | 114 Queen Street Ext ···· Gorham ME 04038                         |
|         | ADDRESS                                 | 116 Queen Street Ext   ···   Gorham ME 04038                      |
|         |                                         |                                                                   |
|         | Dynamics 365 V Business Central         | Customers > Users > User Card > Customers > 20000 · Trey Research |
| 0       | Special Prices                          |                                                                   |
| -       | HOME ACTIONS NAVIGATE REPORT MAN        |                                                                   |
| C       | Zdit X Delete                           |                                                                   |
|         | Validate Quote Invoice Reminder         | Address Lookup Address                                            |
| -       | manage Process New Document             |                                                                   |
|         | EDIT-COSTOMER CARD                      | EUII - WSIUUU4 SEARCH - USIUSIENGICI - NEWIUWN SI - QUEEN-        |
|         | 20000 · Trev Resea                      | Search Queen St                                                   |
|         | Conoral                                 | Country US                                                        |
|         | General                                 |                                                                   |

DESCRIPTION

···· Newtown CT 06470 - 126 Addr... >

 ····
 Southington CT 06489 - 1593...
 >

 ····
 Honolulu HI - 11754 Addresses
 >

···· Worcester MA - 240 Addresses >

···· Northumberland PA 17857 - 1... >

REFINE

Close

TEXT

Queen St Ste Queen St

Queen St

Queen St

Queen St

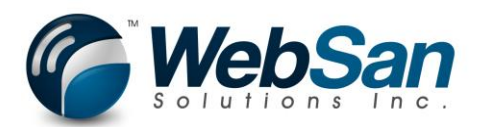

# Ship-to Address – Press the ship-to Addresses action for the customer.

|   | Dynamics 365 v Business C                                                                                                    | entral Customers > Users > User Card > Custom                                           | ers > 20000 · Trey Research                                 |  |  |  |  |  |  |  |
|---|----------------------------------------------------------------------------------------------------|-----------------------------------------------------------------------------------------|-------------------------------------------------------------|--|--|--|--|--|--|--|
| C | HOME ACTIONS NAVIGATE REPORT                                                                                                    | Prices & Discounts<br>MANAGE                                                            |                                                             |  |  |  |  |  |  |  |
| C | New         Image: Sale solution of the solution of the solut | Order<br>Credit Memo<br>Ader<br>Accel Approval<br>Request<br>Credit Approval<br>Request | RK Ship-to Contact Attachments Account Detail Previous Next |  |  |  |  |  |  |  |
|   | Manage Process New Documer                                                                                                    | t Request Approval                                                                      | Customer Page                                               |  |  |  |  |  |  |  |
|   | EDIT - CUSTOMER CARD                                                                                                    |                                                                                         |                                                             |  |  |  |  |  |  |  |
|   |                                                                                                    |                                                                                         |                                                             |  |  |  |  |  |  |  |
|   | 20000 · Trev Res                                                                                                    | earch                                                                                   |                                                             |  |  |  |  |  |  |  |
|   |                                                                                                    |                                                                                         |                                                             |  |  |  |  |  |  |  |
|   | General                                                                                                    |                                                                                         |                                                             |  |  |  |  |  |  |  |
|   | Name                                                                                                    | Trey Research                                                                           | Total Sales                                                 |  |  |  |  |  |  |  |
|   | Balance (LCY)                                                                                                    | 4,908.72                                                                                | Costs (LCY)                                                 |  |  |  |  |  |  |  |
|   | Balance Due (LCY)                                                                                                    | 4,908.72                                                                                | CFDI Purpose                                                |  |  |  |  |  |  |  |
|   | Credit Limit (LCY)                                                                                                    | 0.00                                                                                    | CFDI Relation                                               |  |  |  |  |  |  |  |
|   | Blocked                                                                                                    | · · · · · · · · · · · · · · · · · · ·                                                   |                                                             |  |  |  |  |  |  |  |
|   |                                                                                                    |                                                                                         |                                                             |  |  |  |  |  |  |  |
|   | Address & Contact                                                                                                    |                                                                                         |                                                             |  |  |  |  |  |  |  |
|   | ADDRESS                                                                                                    |                                                                                         | CONTACT                                                     |  |  |  |  |  |  |  |
|   | Address                                                                                                    | 1950 Meadowvale Blvd                                                                    | Primary Contact Code                                        |  |  |  |  |  |  |  |

# Create a new ship-to address

| - | Dynamics 365 V Business Central |                     | Business Central            | Customers > Users > User Card > Customers > 20000 · Trey Research > 20000 · Trey Research | Q | 3 | ₽. | ٢  | ? | 8        |
|---|---------------------------------|---------------------|-----------------------------|-------------------------------------------------------------------------------------------|---|---|----|----|---|----------|
| ( | HOME                            | NAVIGATE            |                             |                                                                                           |   |   |    |    |   |          |
| C | New                             | Edit View Delete    | Open in<br>Excel            |                                                                                           |   |   |    |    |   |          |
|   | New                             | Manage              | Page                        |                                                                                           |   |   |    |    |   | ^        |
|   | VIEW                            | - SHIP-TO ADDRESS I | LIST - 20000 · TREY RESEARC | CH + New                                                                                  |   |   | I≡ | 88 | Q | $\times$ |

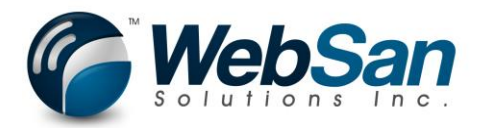

Enter a code for your ship-to address and press the Address Validate action.

|   | Dynamics 365 ${\scriptstyle \lor}$ | Business Cen | tral          | rs ≻ User Card ≻ Customers | > 20000 · Trey | Resear | rch > 20000 · Trey Research > 20000 Trey Resea |
|---|------------------------------------|--------------|---------------|----------------------------|----------------|--------|------------------------------------------------|
| C | HOME NAVIGATE                      |              |               |                            |                |        |                                                |
| C | Edit New Address Validate Process  | vious Next   |               |                            |                |        |                                                |
|   | NEW - SHIP-TO ADDRESS              |              |               |                            |                |        |                                                |
|   | 20000 Tre                          | y Resea      | rch           | Trey Resea                 | rch            |        |                                                |
|   | General                            |              |               |                            |                |        |                                                |
|   | Code                               | *            | Test          |                            |                | ×      | Contact                                        |
|   | Name                               |              | Trey Research |                            |                |        | Location Code                                  |
|   | Address                            |              | 1950 N        | 1eadowvale Blvd            |                |        |                                                |
|   | Address 2                          |              |               |                            |                |        |                                                |
|   | City                               |              | Missisa       | uga                        |                |        |                                                |
|   | State / ZIP Code                   |              | ON            |                            |                |        |                                                |
|   | Post Code                          |              | L5N 8L9       |                            |                |        |                                                |
|   | Country/Region Code                |              | CA            |                            |                |        |                                                |

Search for and update your ship-to address as required.

| <br>Dynamics 365 v Business Centra                                                                                                    | rs > User Card > Customers > 20000 · Trey Research > 20000 · Trey Research > 20000 · Trey Research Tr                                                                                                    | ey Research |
|----------------------------------------------------------------------------------------------------|----------------------------------------------------------------------------------------------------|-------------|
| HOME NAVIGATE<br>HOME NAVIGATE<br>Manage Process Page<br>NEW - SHIP-TO ADDRESS<br>200000 Trey Researce<br>General<br>Code TI<br>Name<br>Address 2 | Home         Home         View         Refine       Cancel         Select         Address         Description         Search         1950         Meadowvale Blvd         TEXT         DESCRIPTION         REFINE         1950         Meadowvale Blvd         1950         Mississauga, ON, L5N 8L9 | Helen Ray   |
| City M<br>State / ZIP Code O<br>Post Code LE<br>Country/Region Code C<br>Show on Map                                                              | Close                                                                                                    |             |

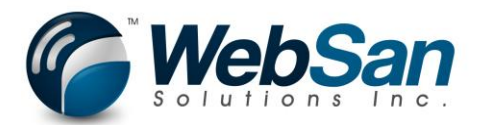

Vendor Address – Search using the magnifying glass for vendors.

| <br>Dyna | amics 365 🗸                              | Business Central          | Customers                    |                                                   |            | Q        | ¢  |
|----------|------------------------------------------|---------------------------|------------------------------|---------------------------------------------------|------------|----------|----|
| CRONU    | JS Canada, Inc.                          | SEARCH FOR PAGE O         | RREPORT                      |                                                   | $\swarrow$ | $\times$ |    |
| Custome  | rs: 🛛 🔎 S                                | earc Type page or report  | name to start search:        | vendors                                           |            | ×        | fe |
| 6        | 10000<br>Adatum Corpora<br>Robert Townes | 6 search results:<br>tion | All Lists Tasks              |                                                   |            |          |    |
|          |                                          | Search the help for '     | vendors' ?                   |                                                   |            |          |    |
|          | Soooo<br>Relecloud<br>Jesse Homer        |                           | NAME                         | DEPARTMENT                                        |            |          | l  |
|          |                                          |                           | <u>Vendors</u>               | Home                                              |            |          |    |
|          |                                          |                           | Vendors                      | Purchasing                                        |            |          |    |
|          |                                          |                           | Vendors                      | Departments/Financial Management/Payables         |            |          |    |
|          |                                          |                           | Vendors                      | Departments/Purchasing/Planning                   |            |          |    |
|          |                                          |                           | Vendors                      | Departments/Purchasing/Order Processing           |            |          |    |
|          |                                          | Ú.                        | Create Contacts from Vendors | Administration/IT Administration/Contact Creation | on         |          |    |
|          |                                          |                           |                              |                                                   | -          |          |    |

Press the vendor you are interested in.

| - | Dynan    | nics 365 🗸                                     | Business Central                                                       | Customers >                                | Vendors                                  |                                   |   |                                        |                               | Q                                    | ٢       | ₽.                            | ۲ | ?        | 8 |
|---|----------|------------------------------------------------|------------------------------------------------------------------------|--------------------------------------------|------------------------------------------|-----------------------------------|---|----------------------------------------|-------------------------------|--------------------------------------|---------|-------------------------------|---|----------|---|
| 0 | HOME A   |                                                | REPORT                                                                 |                                            | 2 ₽                                      | ×.                                |   |                                        |                               |                                      |         |                               |   |          |   |
|   | New E    | dit View Delete<br>Manage                      | Apply<br>Template Purchase Purchase<br>Invoice Order<br>Process New Do | e Purchase Credit Assi<br>Memo A<br>cument | gn Tax Cross<br>rea References<br>Vendor | Approvals Open i<br>Excel<br>Page | n |                                        |                               |                                      |         |                               |   |          | ^ |
|   | VIEW - V | ENDORS + New                                   |                                                                        |                                            |                                          |                                   |   |                                        |                               |                                      | IE      | 101 88                        | Q | $\times$ | < |
|   | 9        | 10000<br><u>Fabrikam, Inc.</u><br>Krystal York | <br>3,317.00<br>3,317.00                                               | 20000<br>First Up<br>Evan Mcl              | Consultants                              | <b>7,853.84</b><br>7,853.84       | 9 | 30000<br>Graphic Design<br>Bryce Jasso | Institu11,180.11<br>11,180.11 | 40000<br>Wide World Im<br>Toby Rhode | porters | <b>29,135.92</b><br>29,135.92 |   |          |   |
|   |          | 50000<br>Nod Publishers<br>Raymond Hillard     | <b>27,661.39</b><br>27,661.39                                          |                                            |                                          |                                   |   |                                        |                               |                                      |         |                               |   |          |   |
|   |          |                                                |                                                                        |                                            |                                          |                                   |   |                                        |                               |                                      |         |                               |   |          |   |

Press the Address validate action to validate the vendor address.

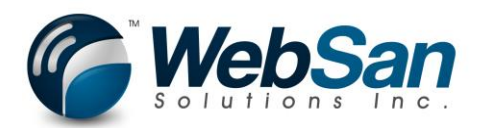

|     | Dynamics 365 🗸 🛛 Bus                                                         | Dynamics 365 🗸 🛛 Business Central |                                            | ners > Vendo                                     | rs > 20000 · Firs                                           | Customers > Vendors > 20000 · First Up Consultants |                                        |                  |  |  |  |  |
|-----|------------------------------------------------------------------------------|-----------------------------------|--------------------------------------------|--------------------------------------------------|-------------------------------------------------------------|----------------------------------------------------|----------------------------------------|------------------|--|--|--|--|
| C   |                                                                              |                                   |                                            |                                                  |                                                             |                                                    |                                        |                  |  |  |  |  |
| C   | Actions NAVIGATE<br>Actions NAVIGATE<br>Apply Address Atta<br>Manage Process | chments Ope<br>E                  | n Vendor<br>intries<br>send Appi<br>Reques | roval Cancel Approv<br>t Request<br>Request Appr | Create a Flow<br>Create a Flow<br>See my Flows<br>Approvals | Purchase<br>Invoice                                | Purchase Purchase Credit<br>Order Memo | Previous<br>Page |  |  |  |  |
|     | EDIT - VENDOR CARD                                                           | $\backslash$                      |                                            |                                                  |                                                             |                                                    |                                        |                  |  |  |  |  |
|     | 20000 · First I                                                              | Јр С                              | onsult                                     | ants                                             |                                                             |                                                    |                                        |                  |  |  |  |  |
|     | General                                                                      |                                   |                                            |                                                  |                                                             |                                                    |                                        |                  |  |  |  |  |
|     | Name                                                                         |                                   | First Up Consulta                          | ants                                             |                                                             |                                                    | Balance (l                             | _CY)             |  |  |  |  |
|     | Blocked                                                                      |                                   |                                            |                                                  |                                                             | $\sim$                                             | Balance Due (LCY                       |                  |  |  |  |  |
|     | Address & Contact                                                            |                                   |                                            |                                                  |                                                             |                                                    |                                        |                  |  |  |  |  |
|     | ADDRESS                                                                      |                                   |                                            |                                                  |                                                             |                                                    | CONTACT                                |                  |  |  |  |  |
|     | Address                                                                      |                                   | et, Suite 2100                             |                                                  | Primary C                                                   | Primary Contact Co                                 |                                        |                  |  |  |  |  |
|     | Address 2                                                                    |                                   |                                            |                                                  |                                                             | Contact                                            |                                        |                  |  |  |  |  |
|     | City                                                                         |                                   | Edmonton                                   |                                                  |                                                             | Phone No.                                          |                                        |                  |  |  |  |  |
|     | State                                                                        |                                   | AB                                         |                                                  |                                                             |                                                    | Email                                  |                  |  |  |  |  |
|     | Dynamics 365 V Business Cel                                                  | ntral Cust                        | omers > Vendors >                          | 20000 · First Up C                               | onsultants                                                  |                                                    |                                        |                  |  |  |  |  |
|     |                                                                              |                                   |                                            |                                                  |                                                             |                                                    |                                        |                  |  |  |  |  |
| C . | ACTIONS NAVIGATE                                                             | HOME<br>N Ver<br>intrie<br>Manage | efine<br>Cancel Select<br>Lookup Address   |                                                  |                                                             |                                                    |                                        | ^                |  |  |  |  |
|     | EDIT - VENDOR CARD                                                           | EDIT - W                          | /SI0004 SEARCH - CA                        | CP A 5793253                                     |                                                             |                                                    |                                        | 2                |  |  |  |  |
|     | 20000 · First Up C                                                           | Search                            |                                            |                                                  | 10155 - 102 Street 9                                        | Suite 2100                                         |                                        | _                |  |  |  |  |
|     | General                                                                      | Country                           |                                            |                                                  | CA                                                          |                                                    |                                        |                  |  |  |  |  |
|     | Name                                                                         | Fire                              |                                            |                                                  |                                                             |                                                    | л                                      |                  |  |  |  |  |
|     | Blocked                                                                      | TEX                               | (T                                         | DES                                              | CRIPTION                                                    | REF                                                | INE                                    | - 11             |  |  |  |  |
|     | Address & Contact                                                            | 210                               | 0-10155 102 50 1444                        | Edin                                             | UITUII, AD, 155 408                                         |                                                    |                                        |                  |  |  |  |  |
|     | ADDRESS                                                                      |                                   |                                            |                                                  |                                                             |                                                    |                                        |                  |  |  |  |  |
|     | Address                                                                      | 10                                |                                            |                                                  |                                                             |                                                    |                                        |                  |  |  |  |  |
|     | Address 2                                                                    |                                   |                                            |                                                  |                                                             |                                                    |                                        | an McI           |  |  |  |  |
|     | City                                                                         | Edi                               |                                            |                                                  |                                                             |                                                    | Close                                  |                  |  |  |  |  |
|     | Post Code                                                                    | T5J 4G8                           |                                            |                                                  | Home I                                                      | Page                                               |                                        | minici           |  |  |  |  |

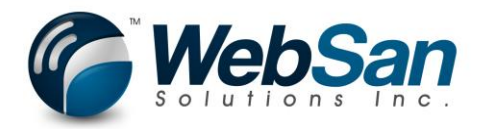

Sales Quote, Sales Order, Sales Invoice, Sales Credit Memo & Purchase Order, Purchase Invoice, Purchase Credit Memo.

When validating addresses on a Sales Document, you have three options depending on the document. By pressing the appropriate action, you will validate the address just on the document you are on.

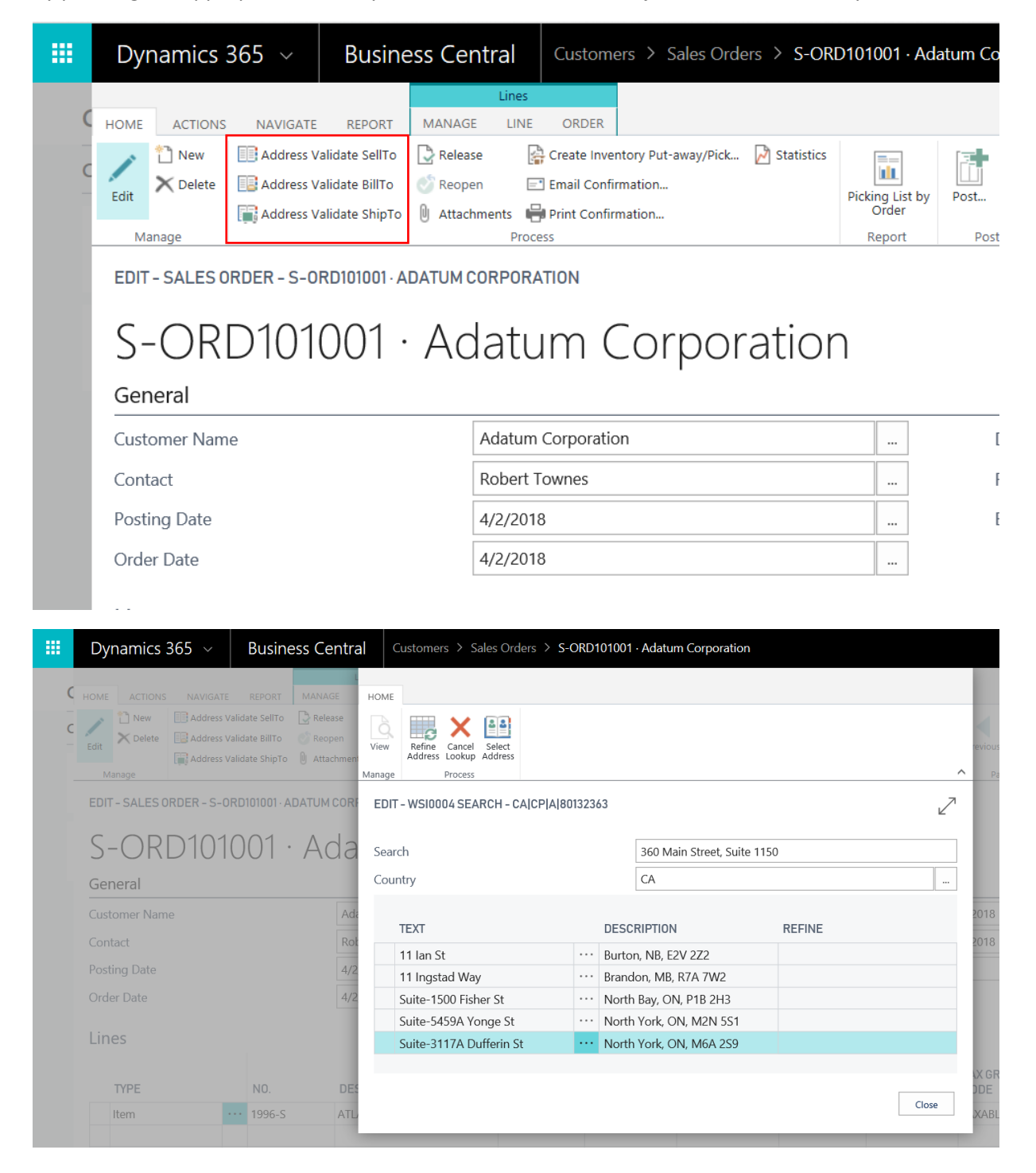

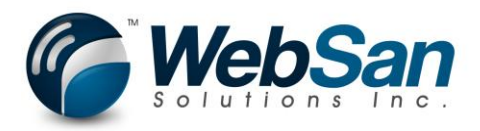

|       | Dynamics 36                                           | 5 ~ Bu                    | siness Cer      | iness Central              |                                                                                  | ders >                               | 106001 · Fabrikam, Inc.                                    |                   |                        |
|-------|-------------------------------------------------------|---------------------------|-----------------|----------------------------|----------------------------------------------------------------------------------|--------------------------------------|------------------------------------------------------------|-------------------|------------------------|
|       |                                                       |                           | l               | ines                       |                                                                                  |                                      |                                                            |                   |                        |
| P     | HOME ACTIONS<br>Ledit New<br>Celit Delete P<br>Manage | NAVIGATE MAI              | NAGE LINE       | Addres                     | S ORDER<br>ss Validate BuyFr<br>ss Validate PayTo<br>ss Validate ShipT<br>rocess | rom 💽<br>o <table-cell></table-cell> | Release<br>Copy Document<br>Create Inventory Put-away/Pick | Reopen<br>Release | Send Approv<br>Request |
|       |                                                       | ORDER - 10600             | FABRIKAM, I     | NC.                        | _                                                                                |                                      |                                                            |                   |                        |
|       | IUOUU I<br>General                                    | ·Fabi                     | IKam            | , 1110                     |                                                                                  |                                      |                                                            |                   |                        |
|       | Vendor Name                                           |                           | Fabrikam, II    | nc.                        |                                                                                  |                                      | Document Da                                                | te                |                        |
|       | Contact                                               |                           | Krystal York    | (                          |                                                                                  |                                      | Vendor Invoic                                              | e No.             |                        |
|       | Lines                                                 |                           |                 |                            |                                                                                  |                                      |                                                            |                   |                        |
|       | Dynamics 365 🗸                                        | Business Cer              | ntral Purchas   | e Orders ゝ                 | 106001 · Fabrika                                                                 | m, Inc.                              |                                                            |                   |                        |
| C +   |                                                       | MANAGE LINE               | FU HOME         |                            |                                                                                  |                                      |                                                            |                   |                        |
| P<br> | Edit New Post Post<br>Manage                          | and Statistics Attachment | View Manage     | Cancel Seles<br>Lookup Add | ect<br>ress                                                                      |                                      |                                                            |                   | ,                      |
|       | EDIT - PURCHASE ORDER -                               | 106001 · FABRIKAM,        | NC. EDIT - WSIO | 004 SEARCH                 | I - CA CP A 11910                                                                | 760                                  |                                                            |                   | 2                      |
|       | 106001 · Fa                                           | abrikam                   | , Search        |                            |                                                                                  |                                      | 222 Bay Street, Suite 1201                                 |                   |                        |
|       | Vendor Name                                           | Fabrikam, I               | nc              |                            |                                                                                  | l                                    |                                                            |                   |                        |
|       | Contact                                               | Krystal Yor               | TEXT            | Debineen Ct                |                                                                                  | DESC                                 | RIPTION REFIN                                              | IE                |                        |
|       | Lines                                                 |                           | ¥-120           | Rodinson St                |                                                                                  | Markh                                | iam, UN, LSP TPT                                           |                   |                        |
|       | TYPE                                                  | NO.                       | DES             |                            |                                                                                  |                                      |                                                            |                   |                        |
|       | Item                                                  | ••• 1896-S                | ATH             |                            |                                                                                  |                                      |                                                            |                   |                        |
|       |                                                       |                           |                 |                            |                                                                                  |                                      |                                                            |                   | Close                  |